# 응시수수료 신청 매뉴얼

#### 취업역량UP지원관리시스템 https://www.comp-kcce.com

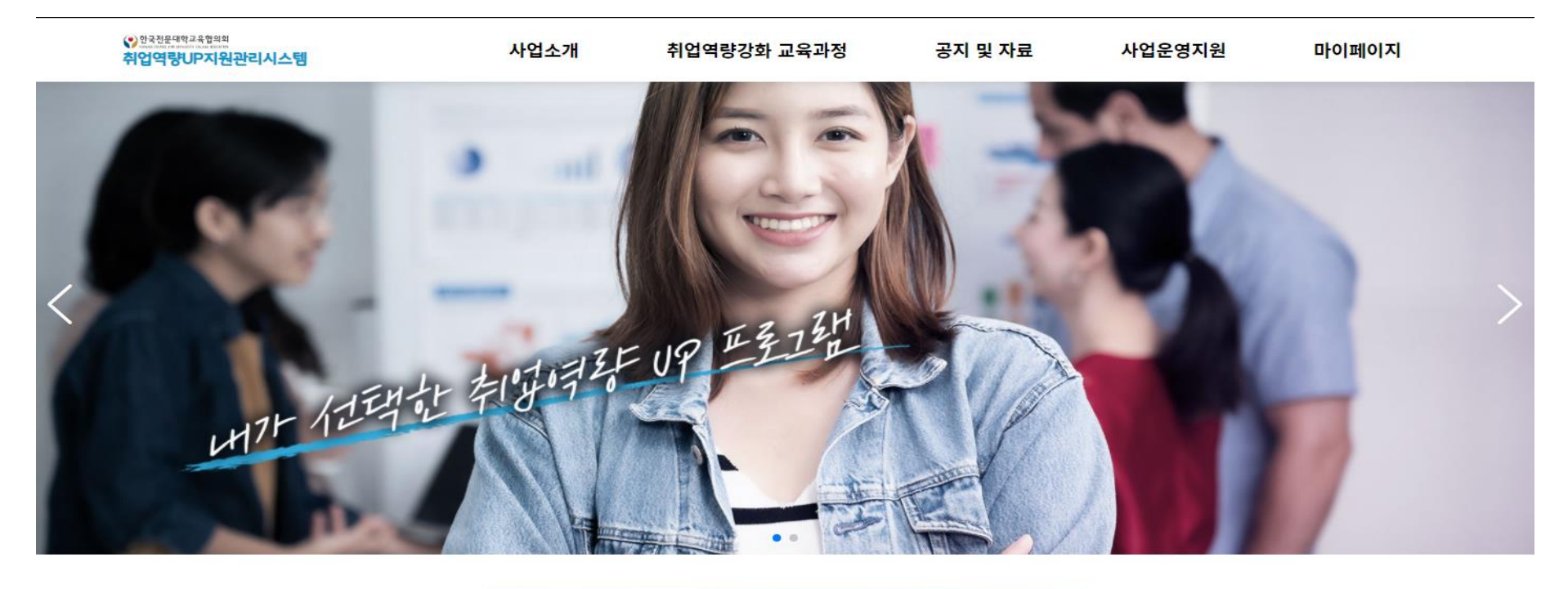

취업역량 강화 교육과정 찾기

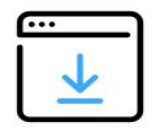

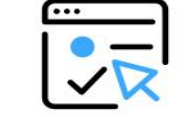

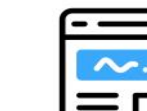

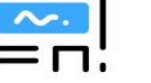

나의 참여 현황

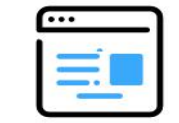

Q

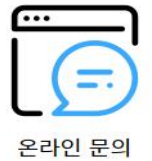

교육기관 등록 신청

교육과정 등록 신청

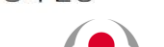

응시수수료 신청하기

한국전문대학교육협의회 KOREAN COUNCIL FOR UNIVERSITY COLLEGE EDUCATION

### 응시수수료 신청 방법

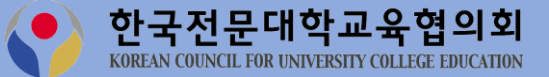

1) 로그인 메뉴 클릭

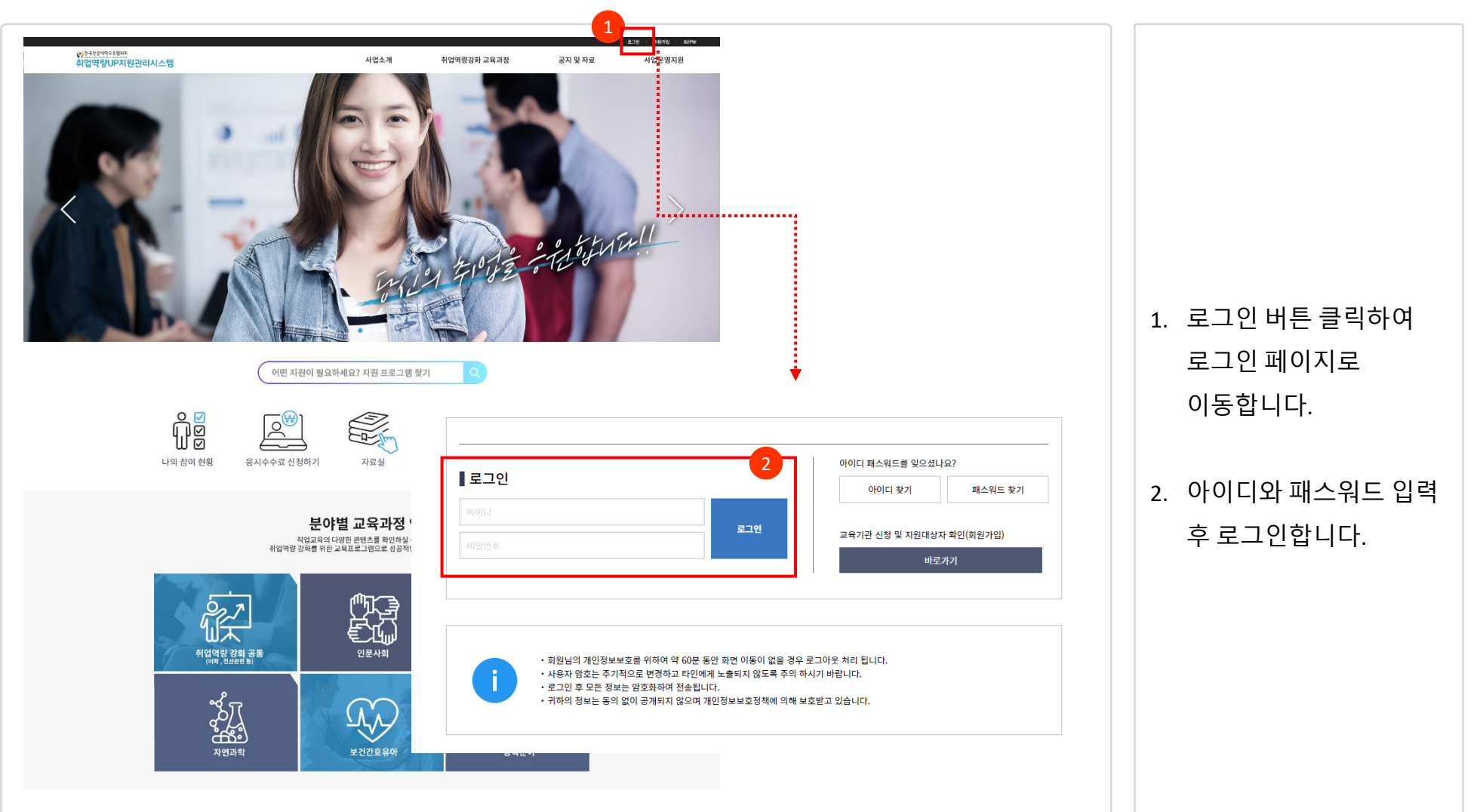

| ♥ <sup>한국권문대학교육함의회</sup><br>취업역량UP지원관리시스템 | 사업소개             | 취업역량강화 교육과정        | 공지 및 자료 | 1<br>사업운영지원  | 마이페이지 |    |                            |
|-------------------------------------------|------------------|--------------------|---------|--------------|-------|----|----------------------------|
|                                           |                  | HIT AT             | 태한 취영에  | また UP 正子73   |       | 1. | 마이페이지 클릭 후<br>응시수수료 신청 메뉴를 |
| 나의 7                                      | 가입정보 관리          | 나의 교육비 지원 현황       |         | 응시수수료 지원금 신청 |       |    | 클릭 합니다.                    |
| ▌응시수수료 지원                                 | l                |                    |         |              |       |    |                            |
| NO 자격증구                                   | 년 시행기관           | 자격증명               | 응시료     | 지급액 신청자      | 상태    | 2. | 등록 버튼을 클릭 합니다.             |
|                                           |                  | 검색된 교육기관 정보가 없습니다. |         |              |       |    |                            |
| 자격구분                                      | ✓ 상태 ✓ 자격증명 ✓ 50 |                    |         | 검색 전체        |       |    |                            |
|                                           |                  | 처음 < 1 > 맨끝        |         |              |       |    |                            |
|                                           |                  |                    |         | 2            | 등록    |    |                            |
|                                           |                  |                    |         |              |       |    |                            |

### 2) 마이페이지 > 응시수수료 지원금 신청

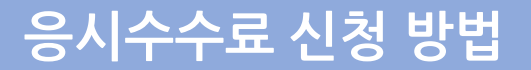

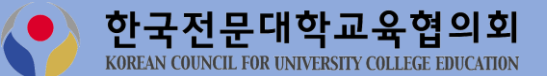

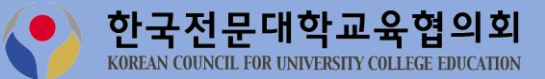

#### 3) 응시수수료 지원금 신청

| 시처자 저희                                                   | 신정                            |                     |                                                                                  |                                          |          |    |              |
|----------------------------------------------------------|-------------------------------|---------------------|----------------------------------------------------------------------------------|------------------------------------------|----------|----|--------------|
|                                                          |                               |                     | 人用                                                                               |                                          |          |    |              |
|                                                          | 홍길동                           |                     | 02<br>                                                                           |                                          |          | 1  | 히의가이 시 드로해더  |
| 소속 (물신내약)                                                | 한국전문대학                        |                     | 약과 (출신약과)                                                                        | 경영역과                                     |          | 1. | 외전기갑 시 중독했던  |
| 학번                                                       | 1234567                       |                     | 졸업구분                                                                             | 졸업예정                                     |          |    | 정보가 출력됩니다.   |
| 연락처                                                      | 010-1234-5678                 |                     | 이메일                                                                              | abcd@naver.com                           |          |    |              |
| 자격증명<br>응시료                                              | 파일 선택 선택된 파일                  | 원<br>없음             | 발급기관<br>접수(납부)일                                                                  |                                          |          |    | 승망사료들 입도느 압니 |
| 승빙자료                                                     | ※ 시험응시료 납복 3                  |                     |                                                                                  |                                          |          | 3. | 민간중인자격등과 기타  |
|                                                          | / 민간등록 민간자격증 / 담당             | - 응시수수료 정보          |                                                                                  |                                          |          |    | 자격증명은 직접 입력하 |
| ※ 국가공인자격증, 국가인증                                          | 던에 하스 ㅈ 비하                    | 자격승 시험 유형           | 자격구문 ✓ 발행                                                                        | 기관 · · · · · · · · · · · · · · · · · · · | <b>*</b> |    | 부분입니다.       |
| ※ 국가공인자격증, 국가인증<br>※ 허위 및 중복지원 확인 시<br>※ 응시수수료 지원은 총액 1( | 전액 환수 조치함.<br>)만원 이내로 지원 가능함. | 자격증명                | 국가공인민간자격                                                                         |                                          |          |    |              |
| ※ 국가공인자격증, 국가인증<br>※ 허위 및 중복지원 확인 시<br>※ 응시수수료 지원은 총액 1( | 전액 환수 조치함.<br>)만원 이내로 지원 가능함. | 자격증명<br>응시료         | 국가공인민간자격<br>국가기술자격<br>국가전문자격                                                     | 접수(납부)일                                  |          |    |              |
| ※ 국가공인자격증, 국가인증<br>※ 허위 및 중복지원 확인 시<br>※ 응시수수료 지원은 총액 10 | 전액 환수 조치함.<br>)만원 이내로 지원 가능함. | 자격증명<br>응시료<br>증빙자료 | 국가공인민간자격<br>국가거출자격<br>국가전문자격<br>민간비공인자격<br>국제자격<br>어학 - 영어 종방 /<br>이학 - 양도에 종당 / | 지료 1부                                    |          |    |              |

## 응시수수료 신청 방법

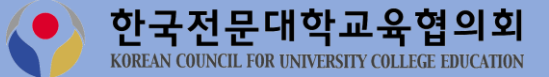

#### 3) 응시수수료 지원금 신청

|                                                                     | 😕 NICE평가정보 계좌확인 서비스 - Chrome - 🗆                          | ×        |       |           |
|---------------------------------------------------------------------|-----------------------------------------------------------|----------|-------|-----------|
|                                                                     | comp-kcce.com/anyCheck/checkacc_pop.do                    |          |       |           |
| 입금 계솨 성보                                                            |                                                           | ⊗        |       |           |
| 은행명                                                                 | ▲ 계좌인증                                                    | 계좌인증     |       |           |
| ※ 취업역량강화 교육비 지원금 중 자격증 응시수수료 지원비                                    | 지급을 위한 입금 계: 은행코드* 기업은행                                   | ~        |       |           |
| ※ 본인명의의 계좌정보를 정확히 입력하시기 바랍니다.<br>※ 인령을 작모하시 경우, 이에 따른 모드 모제는 보이에게 채 | Q이 있으음 화이하니 계작번호*                                         |          |       |           |
| ·····································                               | 예금주명*                                                     |          | 1. 계좌 | 인증을 클릭해서  |
| ○ 동의함                                                               | 생년월일* ※ 생년월일 6자리                                          |          |       |           |
|                                                                     | 개타 소유주 확인                                                 |          | 시원    | 금을 입금 받을  |
|                                                                     |                                                           |          | 계좌    | 르 이즈하니다   |
| 개인정보 수진ㆍ이용 동의                                                       |                                                           |          | · []] |           |
|                                                                     |                                                           |          |       |           |
| 전문대학 취업역량강화 한시 지원사업] 지원 및 운영을 위하여                                   | 1 아래와 같이 개인성보를 수집.이용하고자 합니다. 내용을 자세히 읽으신 후 동의 여부를 결정하<br> | 아이 수십시오. |       | 저ㅂ 스지에 도이 |
| 수집·이용 항목                                                            | 수집_이용 목적                                                  | 보유기간     | 2. 기인 | 정보 구입에 공의 |
| 필수: 신청자 성명, 출신대학, 출신학과, 학번, 성별,<br>연락처, 이메일주소, 입금자명, 계좌번호           | '전문대학취업역량강화 한시지원사업' 응시수수료 지원금 신청 관련                       | 5년       | 합니    | 다.        |
|                                                                     |                                                           |          |       |           |
| 위의 개인정보 수집·이용에 대한 동의를 거부할 권리가 있습                                    | 니다. 그러나 동의를 거부할 경우 전문대학 취업역량강화 한시지원사업 참여에 제한을 받을 수 있      | 있습니다.    |       |           |
| 위와 같이 필수항목의 개인정보를 수집·이용하는데 동의하                                      | 십니까? 🔿 동의 🔿 미동의                                           |          | 3. 신청 | 완료 버튼 클릭ㅅ |
|                                                                     |                                                           |          |       |           |
|                                                                     |                                                           |          | 신성    | 이 완료 뇝니나. |
|                                                                     |                                                           |          |       |           |
| 목록                                                                  |                                                           | 3 신청완료   |       |           |
| 목록                                                                  |                                                           | 3 신청완료   |       |           |
| 목록                                                                  |                                                           | 3 신청완료   |       |           |
| 목록                                                                  |                                                           | 3 신청완료   |       |           |
| 목록                                                                  |                                                           | 3 신청완료   |       |           |

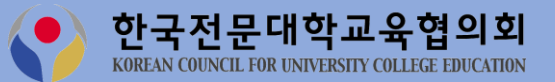

### 3) 응시수수료 지원금 신청

| 1 국가공인민간자격 한국생산성본부 GTQ(그래픽기술자격) 29,000 - 접수종   자격구분 상태  자격증명 > search 김색 전세 1. 신청   사용<<1> 1 > 맨끝 1. 신청 5록 1. 신청                                                                                                    | 하 정보가 춬력됩니 |
|----------------------------------------------------------------------------------------------------|------------|
| 자격구분 상태 자격증명 search 검색 전체   체용<<1>) 맨끝 1 1 신청 1 신청   5록 1 1 1 1 1 1   1 1 1 1 1 1 1 1   1 1 1 1 1 1 1 1 1   1 1 1 1 1 1 1 1 1 1 1 1 1 1 1 1 1 1 1 1 1 1 1 1 1 1 1 1 1 1 1 1 1 1 1 1 1 1 1 1 1 1 1 1 1 1 1 1 1 1 1 1 1 1 1 1 1 1 1 1 1 1 1 1 1 1 1 1 1 1 1 1 1 1 1 1 <th>한 정보가 춬력됩니</th>                                                                                                    | 한 정보가 춬력됩니 |
| <sup>처음</sup> < 1 > 맨프 2 1. 신청<br>통록 2. 추가                                                                                                    | 한 정보가 출력됩니 |
| 2. 추가                                                                                                    | , _ , _ ,  |
|                                                                                                    | 로 신청 시 등록  |
| 에 가슴 이 것 같아요. 이 것 같아요. 이 것 이 것 ? 이 것 ? 이 것 ? 이 것 ? 이 것 ? 이 것 ? 이 것 ? 이 것 ? 이 것 ? 이 것 ? 이 것 ? 이 것 ? 이 것 ? 이 ? 이 | 을 클릭합니다.   |
|                                                                                                    |            |
|                                                                                                    |            |
|                                                                                                    |            |

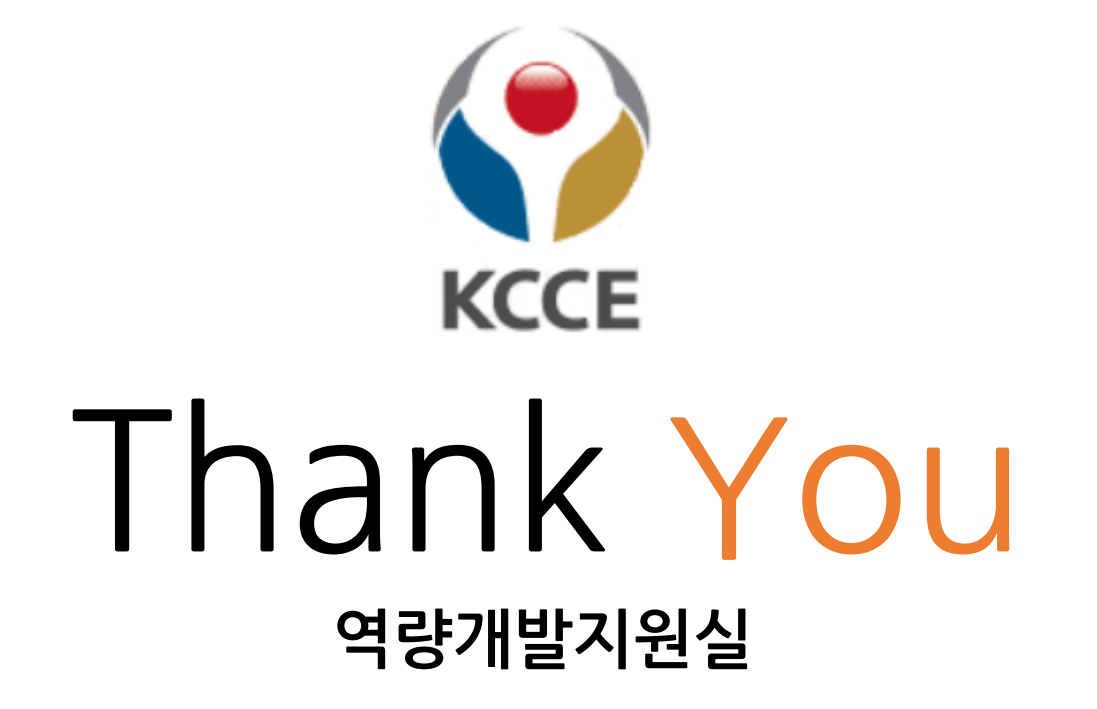